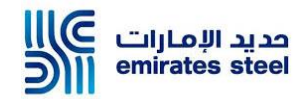

# Ariba Sourcing User Manual Responding to RFP (Supplier)

# **Objective**

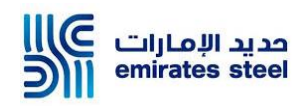

The goals of this user manual are to:

- Understand the process of responding to RFP Event
- Understand process of communicating with buyers via messages

#### **Target Audience:**

• Supplier Users

#### **Course Pre-requisites:**

- Supplier should have Ariba Cloud Account
- Supplier should be registered with Emirates Steel on Ariba

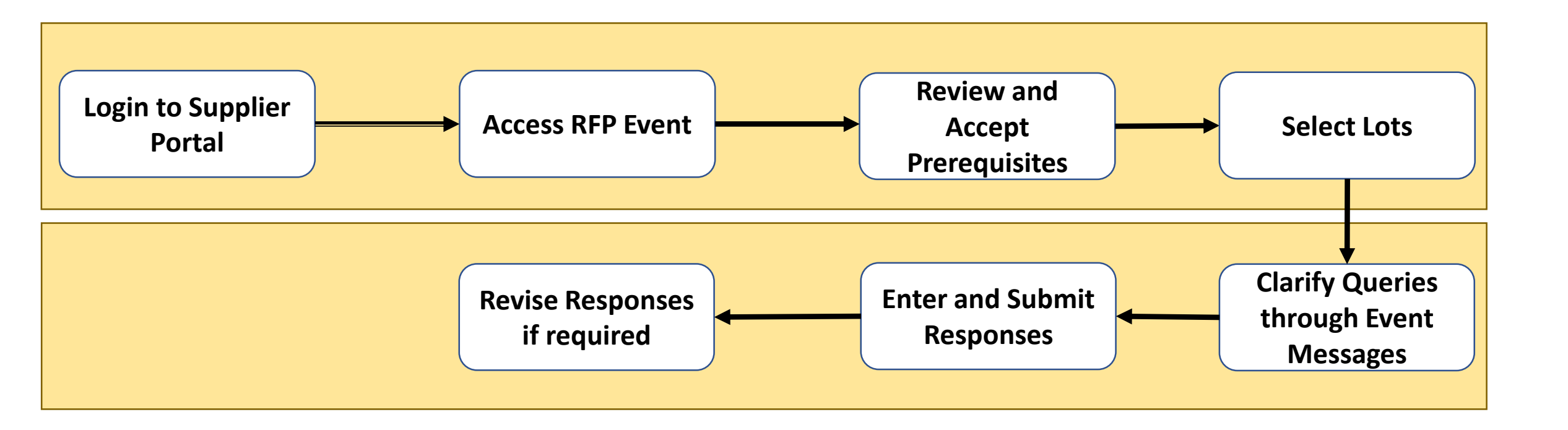

#### **Process Flow**

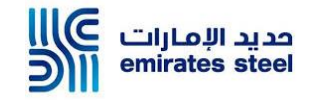

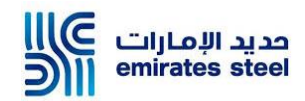

# Login To Ariba Supplier Portal

# **Login to Ariba Supplier Portal**

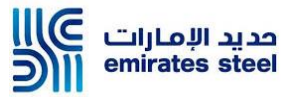

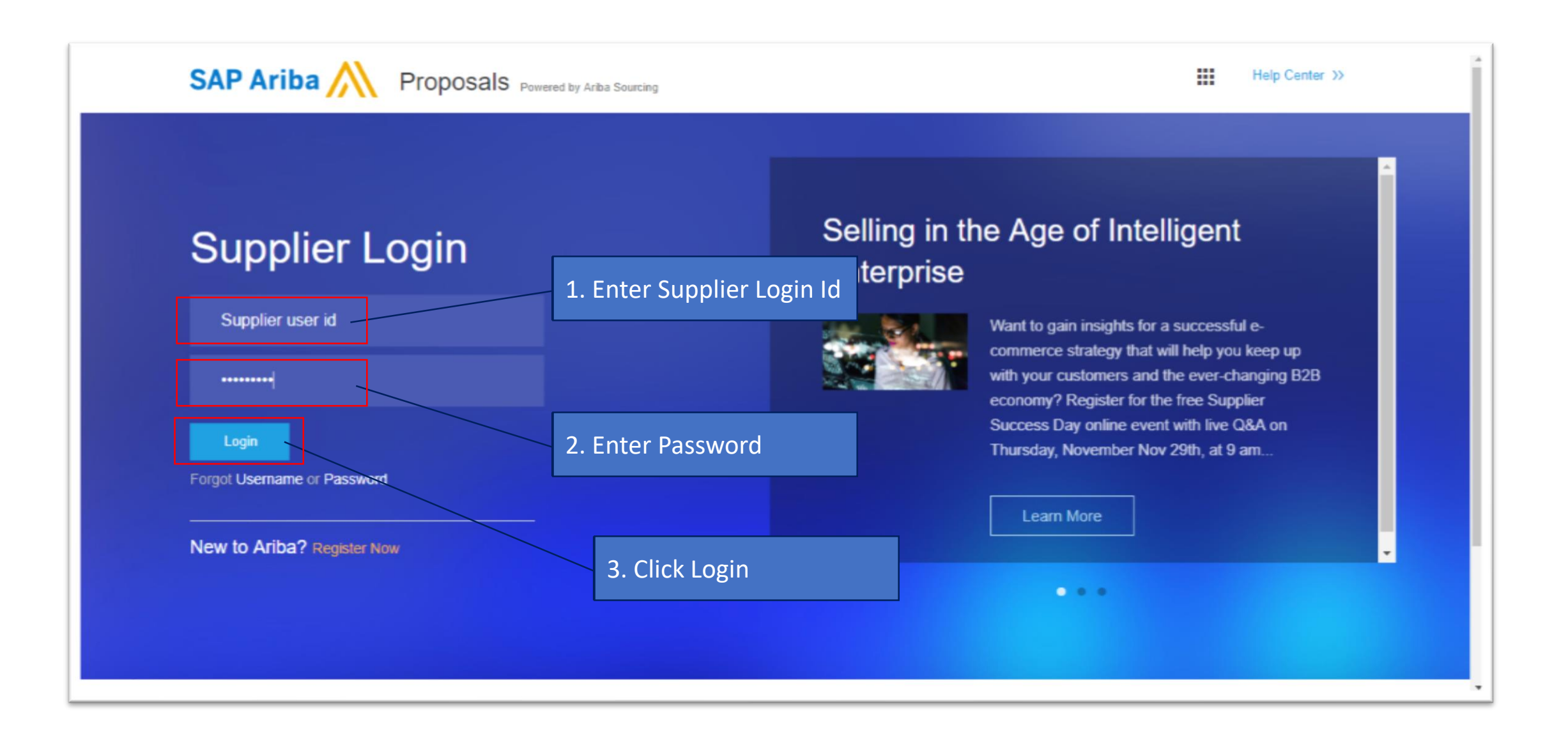

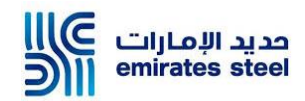

# **Accessing RFP Event**

# **Opening RFP**

|  | الإمارات<br>emirates | دديد<br>steel |
|--|----------------------|---------------|
|--|----------------------|---------------|

| Welcome to the Ariba Spend Management site. This site assists in identifying world class suppliers who are market leaders in quality, service, and cost. Ariba, Inc. administers this site in an effort to ensure market integrity. |                     |              |                           |           |                         |            |  |  |  |  |
|----------------------------------------------------------------------------------------------------|---------------------|--------------|---------------------------|-----------|-------------------------|------------|--|--|--|--|
| Events<br>Title 1. Expand Open Event Section<br>End Time I Event Type Participated                                                                                                    |                     |              |                           |           |                         |            |  |  |  |  |
| Status: Completed (153)                                                                                                    |                     |              |                           |           |                         |            |  |  |  |  |
| ▼ Status: Open (1)                                                                                                    |                     |              |                           |           |                         |            |  |  |  |  |
| Test RFP 28Mar19                                                                                                    | Doc150150838        |              | 4/4/2019 16:25            | RFP       | No                      |            |  |  |  |  |
| Status: Pending Selection (28)                                                                                                    | )                   |              |                           |           |                         |            |  |  |  |  |
| Registration Questionnaires                                                                                                    | 2. Click on the Eve | ent Name for | which                     |           |                         | =          |  |  |  |  |
| Title                                                                                                    | responses need to   | o be submitt | ed <sub>y</sub>           |           | Regions                 | Status     |  |  |  |  |
| ▼ Status: Open (1)                                                                                                    |                     |              |                           |           |                         |            |  |  |  |  |
| Supplier registration questionnaire                                                                                                    | Doc149063024 20/1   | 1/2019 16:28 | Industrial Services Indus | View more | AE United Arab Emirates | Registered |  |  |  |  |

# **Reviewing Prerequisites**

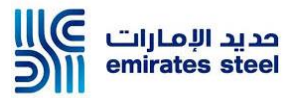

| Event Details                                         | 🐵 Doc150150838 - Test RFP 28Mar                                                                                                    | 19 Time remaining<br>6 days 23:36:51                                                                                                    |
|-------------------------------------------------------|----------------------------------------------------------------------------------------------------|----------------------------------------------------------------------------------------------------|
| Event Messages<br>Download Tutorials<br>Response Team | Review and respond to the prerequisites. Prerequisite qu<br>owner of the event to review and accept your responses<br>participate in this event. | estions must be answered before you can view event content or participate in the event. Some prerequisites may require the before you can continue with the event. If you decline the terms of the prerequisites, you cannot view the event content or |
| ▼ Checklist                                           | Review Prere                                                                                                    | Quisites         Decline to Respond         Print Event Information                                                                                                    |
| 1. Review Event Details                               | Event Overview and Timing Rules                                                                                                    | 1. Click on Review Prerequisites                                                                                                    |
| 2. Review and Accept<br>Prerequisites                 | Owner: Mangesh Dharmadhika                                                                                                    | i (i) Description:                                                                                                    |
| 3 Submit Response                                     | Event Type: RFP                                                                                                    | Currency: UAE Dirham                                                                                                    |
|                                                       | Publish time: 28/3/2019 16:25                                                                                                    | Commodity: Raw Materials RAW MATERIALS                                                                                                    |
|                                                       |                                                                                                    |                                                                                                    |
|                                                       | Due date: 4/4/2019 16:25                                                                                                    |                                                                                                    |

#### **Reviewing Prerequisites..Contd.**

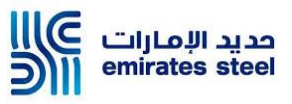

| ▼ Checklist                           | Prerequisites must be completed prior to participation in the event.                                                                                                    |
|---------------------------------------|----------------------------------------------------------------------------------------------------|
| 1. Review Event Details               |                                                                                                    |
| 2. Review and Accept<br>Prerequisites | In consideration of the opportunity to participate in on-line events ('On-Line Events') held and conducted by the company sponsoring this On-Line Event ('Sponsor') on the web site (this 'Site') hosted by Ariba, Inc. ('Site Owner'), your company ('Participant' or 'You') agrees to the following terms and conditions ('Bidder Agreement'):                                                                                                    |
| 3. Submit Response                    | 1. Bids. If You are invited to participate in the On-Line Event, Sponsor reserves the right to amend, modify or withdraw this On-Line Event. Sponsor reserves the right to accept or reject all or part of your proposal. Submission of a bid does not create a contract or any expectation by Participant of a future business relationship. Rather, by submitting a bid, you are making a firm offer which Sponsor may accept to form a contract, subject to section 2 below. Sponsor |
|                                       | 2. Price Quotes. Except to the extent Sponsor allows a non-<br>errors. Click OK to submit                                                                                                    |
|                                       | 3. Procedures and Rules. Participant further agrees to be b                                                                                                    |
|                                       | 4. Confidentiality. Participant shall keep all user names and participating organization in confidence and shall not disclose                                                                                                    |
|                                       | 5. Bids through Site only. Participant agrees to submit bids post, courier, fax, E-mail, or orally unless specifically requested by opportson.                                                                                                    |
|                                       | 6. Ethical Conduct. All parties will prohibit unethical behavior and are expected to notify the Site Owner by contacting the appropriate project team if they witness practices that are counter-productive to the fair operation of the On-Line Event. If Participant experiences any difficulties during a live On-Line Event, Participant must notify Site Owner immediately.                                                                                                    |
|                                       | The terms and conditions of this Bidder Agreement shall survive completion of the On-Line Event.                                                                                                    |
| 2. Click on " <i>I a</i>              | accept" 3. Click on OK 4. Click on OK                                                                                                    |
|                                       |                                                                                                    |
|                                       | I accept the terms of this agreement.                                                                                                    |
|                                       | I do not accept the terms of this agreement.                                                                                                    |
|                                       | OK Cancel                                                                                                    |

# **Selecting Lots**

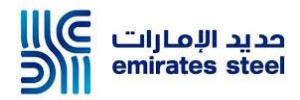

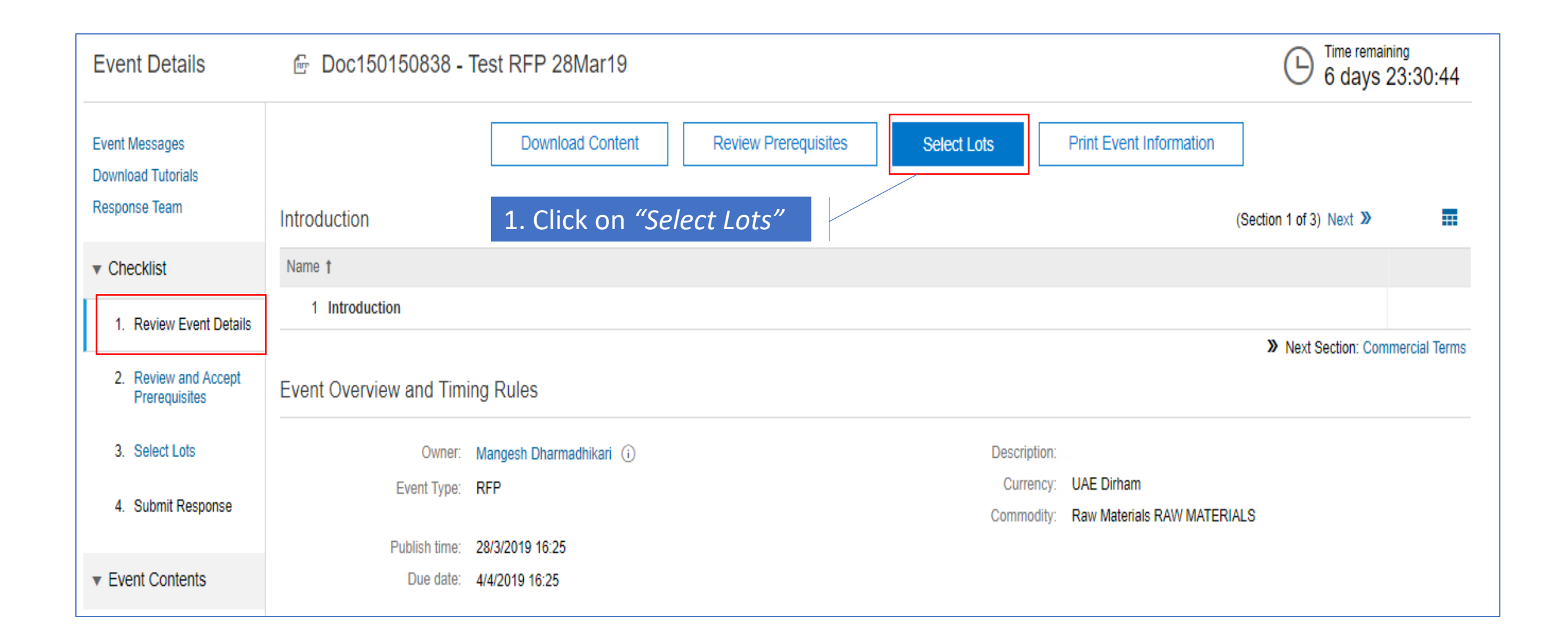

# Selecting Lots..Contd.

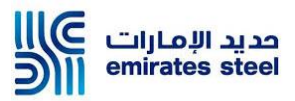

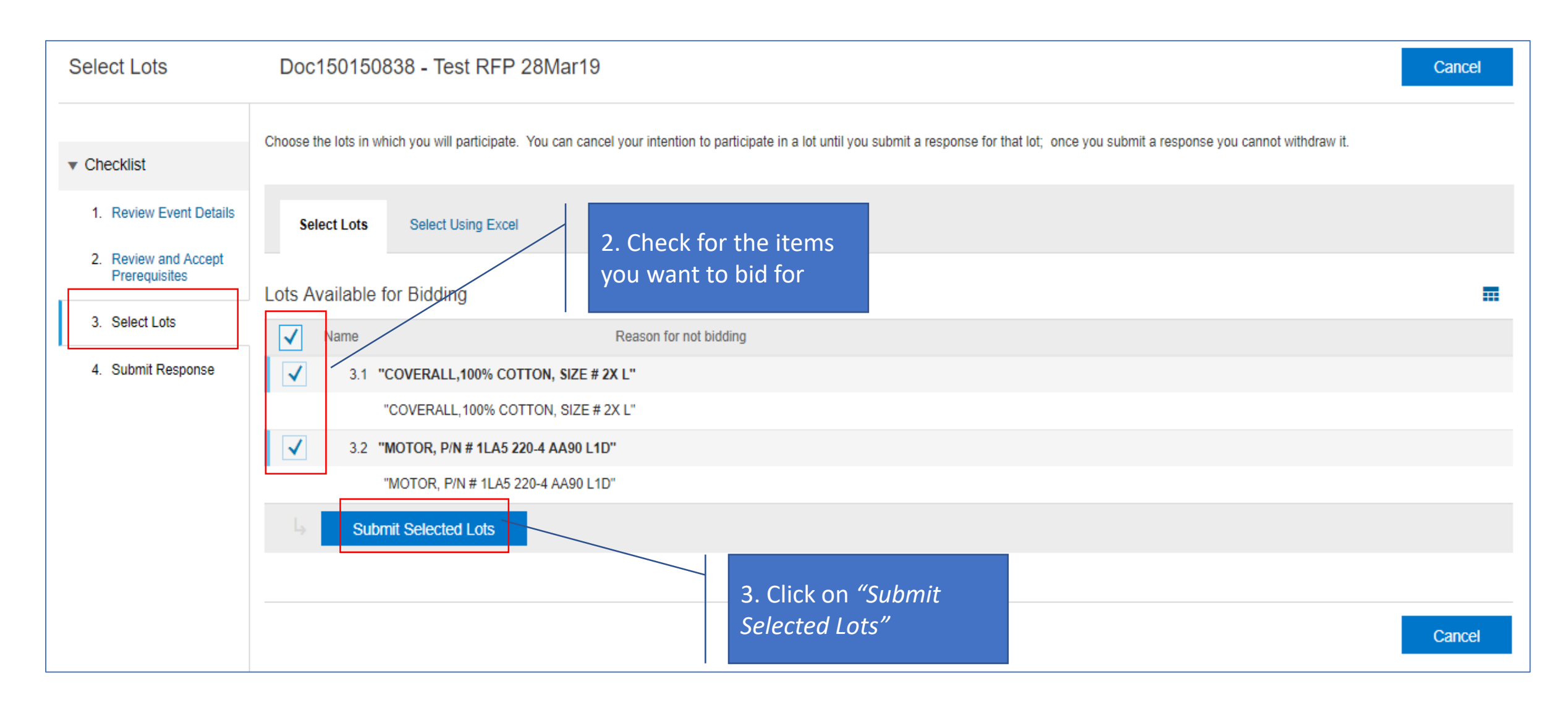

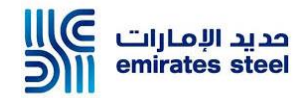

# **Event Messages**

# **Composing Messages**

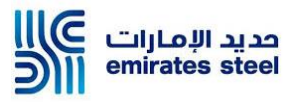

| Event Details                         | 🔄 Doc150150838 -        | C Time remaining<br>6 days 23:30:44 |                      |             |                               |                         |               |
|---------------------------------------|-------------------------|-------------------------------------|----------------------|-------------|-------------------------------|-------------------------|---------------|
| Event Messages<br>Download Tutorials  |                         | Download Content                    | Review Prerequisites | Select Lots | Print Event Information       |                         |               |
| Response Team                         | Introduction            |                                     | _                    |             |                               | (Section 1 of 3) Next » |               |
| ▼ Checklist                           | Name † 1. Click o       | n "Event Messages"                  |                      |             |                               |                         |               |
| 1. Review Event Details               | 1 Introduction          |                                     |                      |             |                               |                         |               |
|                                       |                         |                                     |                      |             |                               | > Next Section: Com     | mercial Terms |
| 2. Review and Accept<br>Prerequisites | Event Overview and Timi | ing Rules                           |                      |             |                               |                         |               |
| 3. Select Lots                        | Owner:                  | Mangesh Dharmadhikari 🛈             |                      | Descri      | ption:                        |                         |               |
| 4 Submit Posponso                     | Event Type:             | RFP                                 |                      | Curr        | ency: UAE Dirham              |                         |               |
| 4. Submit Response                    |                         |                                     |                      | Comm        | odity: Raw Materials RAW MATE | RIALS                   |               |
|                                       | Publish time:           | 28/3/2019 16:25                     |                      |             |                               |                         |               |
| ▼ Event Contents                      | Due date:               | 4/4/2019 16:25                      |                      |             |                               |                         |               |

#### **Composing Messages..Contd.**

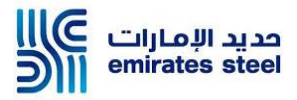

| Event N | Event Messages - Test RFP 28Mar19 |                |                  |                       |                        |               |                              |                                              | Back to Console                     |
|---------|-----------------------------------|----------------|------------------|-----------------------|------------------------|---------------|------------------------------|----------------------------------------------|-------------------------------------|
|         |                                   |                |                  |                       |                        |               |                              |                                              | B Time remaining<br>6 days 23:26:56 |
| Messag  | es                                |                |                  |                       |                        |               |                              |                                              | Ħ                                   |
|         | Id                                | Reply Sent     | Sent Date ↓      | From                  | Contact Name           | То            | Subject                      |                                              |                                     |
|         | M\$G3791053                       | Not Applicable | 28/03/2019 16:25 | Emirates Steel - TEST | Mangesh Dharmadhikari  | Imat services | Emirates Steel - TEST has in | wited you to participate in an event: Test F | RFP 28Mar19.                        |
| Ļ       | View                              | Reply          | Compose M        | essage Dov            | vnload all attachments |               |                              |                                              |                                     |
|         | 2. Click on "Compose Message"     |                |                  |                       |                        |               |                              |                                              |                                     |

#### **Composing Messages..Contd.**

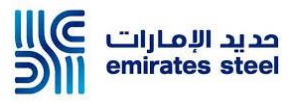

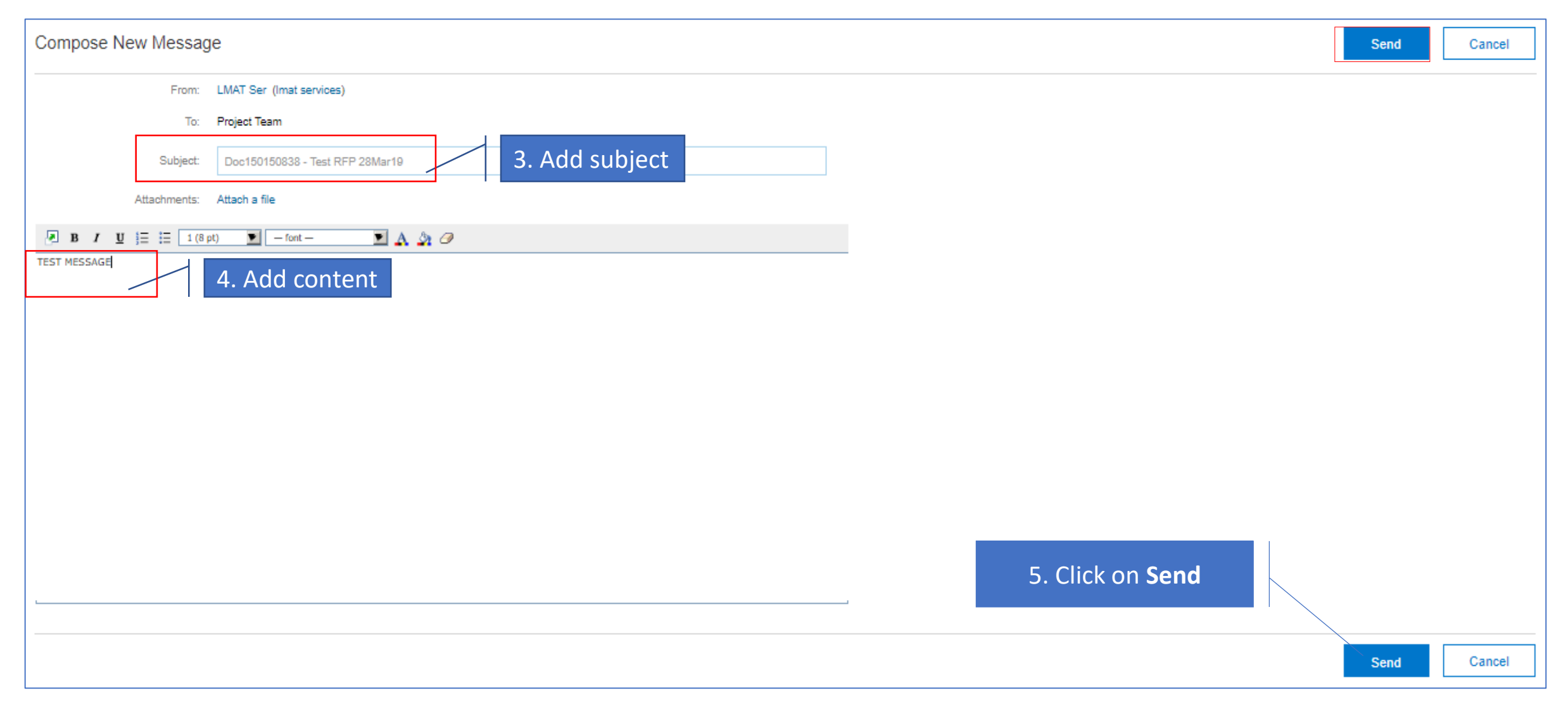

# **Composing Messages**

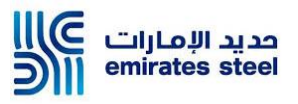

| Event  | Vlessages - Te | est RFP 28M    | lar19            |                       |                       |                       |                                                        |                                    | Back to Console                                     |
|--------|----------------|----------------|------------------|-----------------------|-----------------------|-----------------------|--------------------------------------------------------|------------------------------------|-----------------------------------------------------|
| Messag | es             |                |                  |                       | 1. M<br>Mes           | lessage appe<br>sages | ears in Event                                          |                                    | ⓑ <sup>Time remaining</sup><br>6 days 23:24:41<br>■ |
|        | ld             | Reply Sent     | Sent Date ↓      | From                  | Contact Name          | То                    | Subject                                                |                                    |                                                     |
| 0      | MSG3791076     | No             | 28/03/2019 17:00 | LMAT Ser              | Imat services         | Mangesh Dharmadhikari | Doc150150838 - Test RFP 28Mar19                        |                                    |                                                     |
|        | MSG3791053     | Not Applicable | 28/03/2019 16:25 | Emirates Steel - TEST | Mangesh Dharmadhikari | Imat services         | Emirates Steel - TEST has invited you to participation | ate in an event: Test RFP 28Mar19. |                                                     |
| Ļ      | View           | Reply          | Compose Me       | essage Down           | nload all attachments |                       | 2. Click<br>Co                                         | on "Back to<br>onsole"             |                                                     |
|        |                |                |                  |                       |                       |                       |                                                        |                                    | Back to Console                                     |

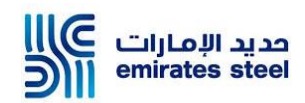

# **Response Submission**

# **Submitting Response**

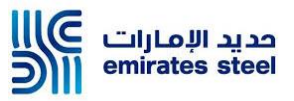

| Console                                             | 🙆 Doc150150838 - Test RFP 28M              | lar19                                    | G days 23:20:23 |
|-----------------------------------------------------|--------------------------------------------|------------------------------------------|-----------------|
| Event Messages<br>Response History<br>Response Team | All Content                                |                                          | ■   >           |
| response ream                                       | Name 1                                     | Price                                    |                 |
| ▼ Checklist                                         | 2 Commercial Terms                         |                                          |                 |
| 1. Review Event Details                             | ▼ 2.1 Payment Terms                        |                                          |                 |
| 2. Paview and Assest                                | 2.1.1 Emirates Steel<br>Payment Terms      | 90 Days From GRN date                    |                 |
| 2. Review and Accept<br>Prerequisites               | 2.1.2 Supplier Payment<br>Terms            | IACCEPT                                  |                 |
| 3. Select Lots                                      | ▼ 3 Pricing                                |                                          |                 |
| 4. Submit Response                                  | 3.1 "COVERALL,100%<br>COTTON, SIZE # 2X L" | * 1,000.00 AED 1. Enter Responses        |                 |
|                                                     | "COVERALL, 100% COTTON, SIZE # 2X I        | -                                        |                 |
| ▼ Event Contents                                    | Incoterms:                                 | * CFR Costs and freight                  |                 |
| All Content                                         | Incoterms Text:                            | * TEST INCOTERMS                         |                 |
| 1 Introduction                                      | €                                          |                                          | ÷               |
| 2 Commercial Terms                                  | (*) indicates a re                         | 2. Click on "Submit Entire Response"     |                 |
| 3 Pricing                                           | Submit Entire Response Update              | Totals Save Compose Message Excel Import |                 |

# **Revising Response**

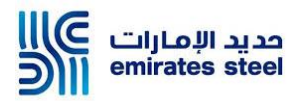

| Console                                             | Image: Boothing Boothing B | lar19 Dime remaining 6 days 23:19:10             |
|-----------------------------------------------------|----------------------------------------------------------------------------------------------------|--------------------------------------------------|
| Event Messages<br>Response History<br>Response Team | ✓ Your response has been submitted. Thank you                                                                                                    | for participating in the event.                  |
| ▼ Checklist                                         |                                                                                                    | Response submission confirmation Revise Response |
| 1. Review Event Details                             | All Content                                                                                                    | message appears after submitting                 |
| 2. Review and Accept<br>Prerequisites               | Name 1  2 Commercial Terms                                                                                                    | responses revise your already submitted          |
| 3. Select Lots                                      | ▼ 2.1 Payment Terms                                                                                                    | response                                         |
| 4. Submit Response                                  | 2.1.1 Emirates Steel<br>Payment Terms                                                                                                    | 90 Days From GRN date                            |
|                                                     | 2.1.2 Supplier Payment<br>Terms                                                                                                    | I ACCEPT                                         |
|                                                     | 3 Pricing                                                                                                    |                                                  |
| <ul> <li>Event Contents</li> </ul>                  | 3.1 "COVERALL,100%<br>COTTON, SIZE # 2X L"                                                                                                    | 1,000.00 AED                                     |
| All Content                                         | "COVERALL, 100% COTTON, SIZE # 2X                                                                                                    | L"                                               |
| 1 Introduction                                      | Incoterms:                                                                                                    | CFR Costs and freight                            |
| 2 Commercial Terms                                  |                                                                                                    |                                                  |
| 3 Pricing                                           | Compose Message                                                                                                    |                                                  |

# **Revising Response..Contd.**

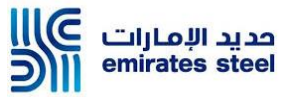

| Console                            | 🗁 Doc150150838 - Test RFP 28M                       | ar19                                                                                                    | B fine remaining<br>6 days 23:18:25 |
|------------------------------------|-----------------------------------------------------|----------------------------------------------------------------------------------------------------|-------------------------------------|
| Event Messages<br>Response History | You have submitted a response for this event. Thank | you for participating.                                                                                   |                                     |
| Response Team                      |                                                     |                                                                                                    |                                     |
| ▼ Checklist                        |                                                     | Revise Response                                                                                          |                                     |
| 1. Review Event Details            | All Content                                         |                                                                                                    | ■                                   |
| 2 Review and Accent                | Name 1                                              | Price                                                                                                    |                                     |
| Prerequisites                      | ▼ 2 Commercial Terms                                | Bavica Paspansa?                                                                                         | *                                   |
| 3. Select Lots                     | ▼ 2.1 Payment Terms                                 | Click OK                                                                                                 |                                     |
|                                    | 2.1.1 Emirates Steel<br>Payment Terms               | You have already submitted a response for this event. Click OK if you would like to revise your response |                                     |
| 4. Submit Response                 | 2.1.2 Supplier Payment<br>Terms                     | OK Cancel                                                                                                |                                     |
|                                    | ▼ 3 Pricing                                         |                                                                                                    |                                     |
| ▼ Event Contents                   | 3.1 "COVERALL,100%<br>COTTON, SIZE # 2X L"          | 1,000.00 AED                                                                                             |                                     |
| All Content                        | "COVERALL, 100% COTTON, SIZE # 2X L                 | n                                                                                                    |                                     |
| 1 Introduction                     | Incoterms:                                          | CFR Costs and freight                                                                                    | Ψ                                   |
|                                    | •                                                   |                                                                                                    | •                                   |
| 2 Commercial Terms                 |                                                     |                                                                                                    |                                     |
| 3 Pricing                          | Compose Message                                     |                                                                                                    |                                     |
|                                    |                                                     |                                                                                                    |                                     |

# **Revising Response..Contd.**

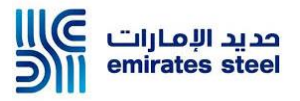

| Console                                             | 🖗 Doc150150838 - Test RFP 28Mar19                    |        |                       |              |              |        | (                | 9 <sup>Time remaining</sup><br>6 days 23:17:33 |
|-----------------------------------------------------|------------------------------------------------------|--------|-----------------------|--------------|--------------|--------|------------------|------------------------------------------------|
| Event Messages<br>Response History<br>Response Team | All Content                                          |        |                       |              |              |        |                  | =                                              |
|                                                     | Name 1                                               |        | Price                 |              | Quantity     |        | Extended Price   | Total Cost                                     |
| ▼ Checklist                                         | 1 Introduction                                       |        |                       |              |              |        |                  |                                                |
| 1. Review Event Details                             | ▼ 2 Commercial Terms                                 |        |                       |              |              |        |                  |                                                |
| 2. Review and Assault                               | ▼ 2.1 Payment Terms                                  |        |                       |              |              |        |                  |                                                |
| 2. Review and Addept<br>Prerequisites               | quisites 2.1.1 Emirates Steel Payment Terms          |        | 90 Days From GRN date |              |              |        |                  |                                                |
| 3. Select Lots                                      | 2.1.2 Supplier Payment Terms                         |        | I ACCEPT              |              |              | Ed     | lit the response | 2S                                             |
| 4. Submit Response                                  | ▼ 3 Pricing                                          |        |                       |              |              |        | 50,000.00 AED    | 50,000.00 AED                                  |
|                                                     | 3.1 "COVERALL,100% COTTON, SIZE # 2X L"              | More + | * 1500                | AED          | 10           | PIECES | 10,000.00 AED    | 10,000.00 AED                                  |
| ▼ Event Contents                                    | 3.2 "MOTOR, P/N # 1LA5 220-4 AA90 L1D"               | More + | * 2,000.00            | AED          | 20           | PIECES | 40,000.00 AED    | 40,000.00 AED                                  |
| All Content                                         | (*) indicates a required field                       |        |                       |              |              |        |                  |                                                |
| Air Content                                         |                                                      |        |                       |              | r            | 1      |                  |                                                |
| 1 Introduction                                      | Submit Entire Response Update Totals Reload Last Bid | 1 1    | Save Com              | pose Message | Excel Import | ]      |                  |                                                |
| 2 Commercial Terms                                  | Click "Submit Entire Response"                       |        |                       |              |              |        |                  |                                                |
| 3 Pricing                                           |                                                      |        |                       |              |              |        |                  |                                                |

# **Revised Response Submission Confirmation**

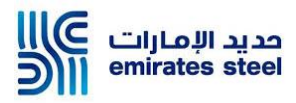

| Console                                             | Doc150150838 - Test RFP 28Mar19                                                       |                       |           |                | 6 days 23:15:08 |
|-----------------------------------------------------|---------------------------------------------------------------------------------------|-----------------------|-----------|----------------|-----------------|
| Event Messages<br>Response History<br>Response Team | ✓ Your revised response has been submitted. Thank you for participating in the event. |                       | _         |                |                 |
| ▼ Checklist                                         | Response submission confirmation                                                      | Revise Response       |           |                |                 |
| 1. Review Event Details                             | All Content message appears after submitting                                          |                       |           |                |                 |
| 2. Review and Accept                                | Name t responses                                                                      | Price                 | Quantity  | Extended Price | Total Cost      |
| Prerequisites                                       | 1 Introduction                                                                        |                       |           |                |                 |
| 3. Select Lots                                      | ▼ 2 Commercial Terms                                                                  |                       |           |                |                 |
| 4. Submit Response                                  | ▼ 2.1 Payment Terms                                                                   |                       |           |                |                 |
| L                                                   | 2.1.1 Emirates Steel Payment Terms                                                    | 90 Days From GRN date |           |                |                 |
| ▼ Event Contents                                    | 2.1.2 Supplier Payment Terms                                                          | I ACCEPT              |           |                |                 |
| • Event contents                                    | ▼ 3 Pricing                                                                           |                       |           | 55,000.00 AED  | 55,000.00 AED   |
| All Content                                         | 3.1 "COVERALL,100% COTTON, SIZE # 2X L" More +                                        | 1,500.00 AED          | 10 PIECES | 15,000.00 AED  | 15,000.00 AED   |
| 1 Introduction                                      | 3.2 "MOTOR, P/N # 1LA5 220-4 AA90 L1D" More +                                         | 2,000.00 AED          | 20 PIECES | 40,000.00 AED  | 40,000.00 AED   |
| 2 Commercial Terms                                  | Compose Message                                                                       |                       |           |                |                 |
| 3 Pricing                                           |                                                                                       |                       |           |                |                 |

Thank You